### Form 1(to be submitted by taxpayer):

- Form 1 is a Form of Declaration under section 183 of the Finance Act, 2016, in respect of the Income Declaration Scheme, 2016.
- Form 1 can be filed by all assessees either manually or through e-Filing (By using DSC or EVC).
- The assessee can download the Form 1 (IDS, 2016) utility from e-Filing portal.
- A valid XML can be generated by following the process → Extract the JAVA Utility of Form 1 → Right click and Open the JAR file of Form for Income Disclosure - Form 1 → Fill all the Mandatory fields → Click on "Generate XML".
- The Generated XML can be uploaded post login to the e-Filing portal under e-File  $\rightarrow$  Upload Form 1(Income Declaration Scheme, 2016).
- User will be displayed a success message that Form 1 is successfully submitted.
- The uploaded Form 1 can be viewed under My Account  $\rightarrow$  View Forms (Income Declaration Scheme, 2016). The below mentioned details will be displayed :
  - ✓ PAN
  - ✓ Filing Date
  - ✓ Filing Type
  - ✓ Filing Mode
  - ✓ Receipt No.
  - ✓ Action
- By clicking on "<u>Receipt No.</u>" link, the user shall be able to "View/Download" the below:
  - ✓ uploaded XML file,
  - $\checkmark$  PDF of the uploaded Form 1 and
  - ✓ Receipt
- Under "<u>Action</u>" column, the status will be displayed as "Awaiting Form 2" for the taxpayer.
- In case Form 1 is submitted in paper mode to concerned PCIT/CIT, then the basic details of the paper Form 1 has to be entered by PCIT/CIT and the scanned copy of the paper Form 1 should be attached.
- In case PAN is not in the jurisdiction but paper Form has been received then the PAN may be migrated to the PCIT/CIT jurisdiction or the paper Form 1 may be transferred to the appropriate PCIT/CIT having jurisdiction.

## <u>Form 2</u>:

- Form 2 is the ACKNOWLEDGEMENT to Form 1(IDS, 2016) to be issued by PCIT/CIT.
- Once Form 1 has been submitted by the assessee or data of paper Form 1 has been entered, the PCIT/CIT will be able to submit Form 2 as an Acknowledgement for Form 1 (IDS, 2016).
- The PCIT/CIT will be able to submit Form 2 post login to the e-Filing portal. The path is as under Services → View Forms (Income Declaration Scheme, 2016). Under this path, PCIT/CIT will be provided with the details of Form 1 uploaded under his/her jurisdiction.
- A link "Submit Form 2" will be displayed under Action column.
- On clicking the link, PCIT/CIT will be able to view pre-filled Form 2.
- After filling all the mandatory fields, the PCIT/CIT can click on **Submit**.

- PCIT/CIT will be displayed a success message after submitting Form 2.
- Now the action column will be updated with the status "Awaiting Form 3".
- To print the Form 2, go to Services → View Forms (Income Declaration Scheme, 2016), click on the "Receipt No.", the submitted PDF of "Form 2" along with "Form 1" details will be available.
- Sign the printed copy of Form 2 and issue to assessee.

## Form 3 (to be submitted by taxpayer):

- Form 3 is Intimation for Payment of taxes by the assessee.
- Form 3 will be made available for submission by taxpayer online only after issuance of acknowledgement in Form 2 by PCIT/CIT.
- The assessee can submit Form 3 post login under My Account → View Forms (Income Declaration Scheme, 2016). A link "Submit Form 3" will be available under "Action" column. Click on the link to view Form 3.
- After filling all the mandatory fields, attach the proof of payment, digitally sign and click on Submit (EVC option for taxpayer will be enabled shortly).
- The assessee will get a success message that Form 3 is submitted successfully.
- By clicking on "<u>Receipt No.</u>" link, the user shall be able to "View/Download" the PDF of Form 3 along with the attachment.
- Under "Action" column, the status will be displayed as "Awaiting Form 4".
- For Form 3 submitted by taxpayer manually, the functionality for entering in the system by PCIT/CIT will be enabled shortly

## <u>Form 4</u>:

- Form 4 is a Certificate issued by PCIT/CIT in response to Form 3 submitted by the assessee.
- Form 4 will be made available for the PCIT/CIT post login to the e-Filing portal under Services → View Forms (Income Declaration Scheme, 2016). A link "Submit Form 4" will be displayed under "Action" column. By clicking on the link, the PCIT/CIT can view Form 4.
- After filling all the mandatory fields, the PCIT/CIT can click on **Submit**.
- PCIT/CIT will be displayed a success message after submitting Form 4.
- Now the "Action" column will be updated with the status "Form 4 Submitted".
- To print the Form 4, go to Services → View Forms (Income Declaration Scheme, 2016), click on the "Receipt No.", the submitted PDF of "Form 4".
- Sign the printed copy of Form 4 and issue to assessee.

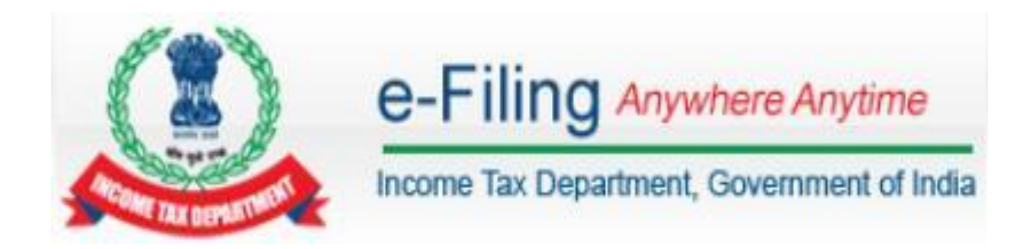

## View / Generate Forms (Income Declaration Scheme, 2016) - User Manual for ITD users

## Table of Contents

| Introduction                                                      | 7 |
|-------------------------------------------------------------------|---|
| Process flow in brief                                             | , |
| Pre-Requisite for Viewing Form 1 Income Declaration Scheme, 2016  | , |
| ITD User Registration Process:                                    | , |
| Upload Manual filings of Form 1 (Income Declaration Scheme, 2016) | ) |
| View Form 1_Income Declaration Scheme, 201611                     | L |
| Submit Form 2 - Acknowledgement for Form 1 (IDS, 2016)            | 2 |
| Submit Form 4 - Certificate for Form 1 (IDS, 2016)14              | ŀ |
| View Form 1_Income Declaration Scheme, 2016_MIS Report            | 3 |

## 2.1.1 Introduction

As per Income Declaration Scheme, 2016, the declaration of undisclosed income is to be filed using Form for Income Disclosure - **Form 1**.

As per Notification No. 33/2016, the other Forms accompanying Form for Income Disclosure - Form 1 are **Form 2**, **Form 3** and **Form 4**.

**Form 2** is an Acknowledgement issued to the declarant by the jurisdictional Principal Commissioner or Commissioner.

**Form 3** shall be furnished by the declarant to the jurisdictional Principal Commissioner or Commissioner for the proof of payment of tax, surcharge and penalty made after receiving Form-2.

**Form 4** is a Certificate granted by the jurisdictional Principal Commissioner or Commissioner after submission of Form 3.

2.1.2

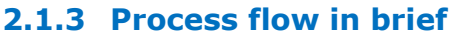

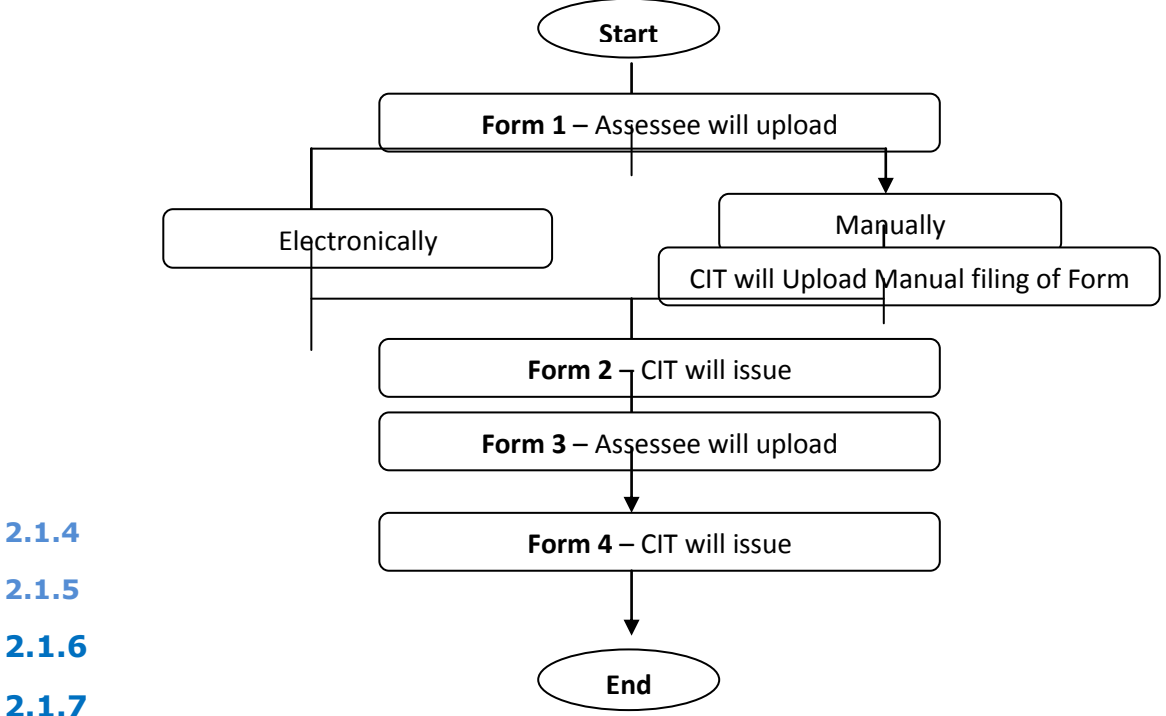

#### 2.1.8 Pre-Requisite for Viewing Form 1 Income Declaration Scheme, 2016

- To view Form 1 Income Declaration Scheme, 2016, the user should be registered in e-Filing portal as Income Tax Department Employee.
- > The detailed process of Registration for ITD user in e-Filing portal is as follows.

#### **ITD User Registration Process:**

- 1. Open the e-Filing portal URL <u>https://efiling</u>reports.incometax.gov.in
- Click on "Register Yourself" → Select "Income Tax Department Employee" → "Continue"
- 3. Enter the **Employee ID**. It is a mandatory field which allows only numbers and is limited to 6 digits.
- 4. The Employee ID is validated with the ITD database and on successful validation the user will be directed to the registration page. Following details are to be updated.

- 5. The user should have a valid **RSA Token No.** to login to e-Filing portal after registration process is completed. Registration can be done on Internet but subsequent login will only be only through TAXNET.
- 6. The ITD officer can access the E-filing portal only using TAXNET. Therefore a network node is a pre-requisite.

#### A. Password Details

- **User ID** This will be generated by the system (E.g. ITDU012345) and will be sent to the ITD user via email post successful submission of Registration.
- **Password** The user has to enter the password in the box provided. This is a mandatory field. Password can be between 8 14 characters, alphanumeric and should contain at least one special character and one numeric.
- **Confirm Password** The user has to re-enter the same password as entered above. This is a mandatory field.
- **Primary Secret Question** The user needs to select any one of the options made available in drop down. This is a mandatory field.
- **Primary Secret Answer** The user needs to enter an answer in the box provided. This is a mandatory field. Can be alphanumeric and special characters.
- Secondary Secret Question The user needs to select any one of the options made available in drop down. This is a mandatory field.
- **Secondary Secret Answer** The user needs to enter an answer in the box provided. This is a mandatory field. Can be alphanumeric and special characters.

#### **B. Personal details**

- **ITD Official's PAN** User needs to enter PAN in the box provided. This is a mandatory field.
- **ITD Official's Surname** User needs to fill in the Surname in the box provided. This is a mandatory field.
- **ITD Official's Middle Name** User needs to fill in the Middle Name in the box provided. This is a Non-mandatory field.
- **ITD Official's First Name** User needs to fill in the First Name in the box provided. This is a Non-mandatory field.
- **ITD Official's Date of Birth** User needs to select the date against the calendar provided and should match with the date as given in the PAN card. This is a mandatory field.
- **ITD Official's Designation** User needs to fill in the Designation in the box provided. This is a mandatory field.

#### C. Contact Details

- **Landline Number** The user needs to enter the STD code and landline number in the box provided. The format is +91 STD code Landline no. (+91 is a pre-fix and is non-editable). This is a Non-mandatory field.
- **ITD Official's Mobile Number -** The user needs to enter a valid and current **TARANG** mobile number in the box provided. This is a mandatory field.
- Alternate Mobile Number The user needs to enter a mobile number in the box provided. This is a Non-mandatory field.
- **Email ID** The user needs to enter the official **Income Tax e-mail ID** in the box provided. This is a mandatory field.
- **Alternate Email ID** The user needs to enter the alternate e-mail ID in the box provided. This is a Non-mandatory field.
- **Fax Number** The user needs to enter the STD code and fax number in the box provided. The format is +91 STD code Fax no. (+91 is a pre-fix and is non-editable). This is a Non-mandatory field.

**D. CAPTCHA** - The user must enter the Captcha code visible on the screen in the textbox provided - This is a Mandatory field.

- Click 'SUBMIT' to validate the fields. (If any mismatch of details, the request can still be submitted). The user records is sent to e-Filing Administrator for approval along with a system generated User ID (E.g. ITDU012345)
- 8. The details are validated by e-Filing Administrator and on approval, a mail is sent to the user along with the User ID and the user records will get registered in the e-Filing portal. If not, the user will be intimated on unsuccessful registration.
- 9. Based on the user ID, the system determines the type of user and assigns the respective role to the newly registered user.

#### 2.1.9 Upload Manual filings of Form 1 (Income Declaration Scheme, 2016)

The PCIT/CIT is required to capture the mandatory fields of manually filed Form 1 in e-Filing portal.

To upload the manual filings of Form 1 (Income Declaration Scheme, 2016) please follow the below steps:

#### > In e-Filing Homepage, Click on "Login Here"

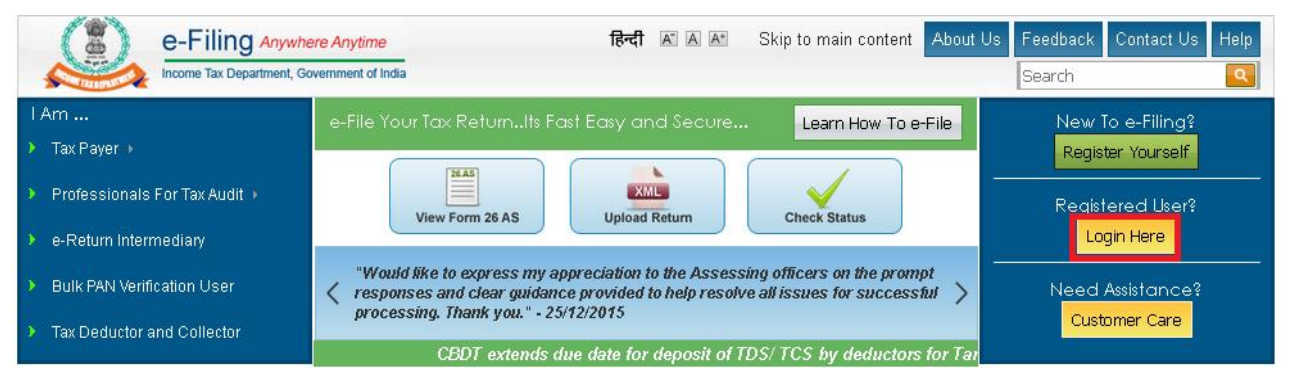

Please enter User ID (E.g. ITDU123456), Password and RSA Token No. Click Login.

| User ID *      | ITDU44444                            |
|----------------|--------------------------------------|
| Password *     | •••••                                |
| RSA Token No * | •••••                                |
|                | Login Forgot Password?               |
| New Users?     | Register Now   Resend Activation Lin |
| NET @ e-Fil    | ing Login Through NetBanking         |

#### Notes:

- The user should have a valid **RSA Token No.** to login to e-Filing portal.
- Login is allowed only through Intranet.

➢ PCIT/CIT needs to login and go to e-File →Upload Manual Filing of Form 1 (IDS, 2016)

| Dashboard My Account - Profi                                                                       | e Settings - Services - e-File -                        |
|----------------------------------------------------------------------------------------------------|---------------------------------------------------------|
| Quick Link                                                                                         | Upload Manual filing of Form 1 (IDS, 2016)<br>Dashboard |
| <ul> <li>Change Password</li> <li>Update Contact Details</li> </ul>                                | Guideline for Demand correction by Assessing officer    |
| <ul> <li>Change Secret Question/Answer</li> <li>Reports</li> </ul>                                 | To know about the outstanding demand click Here         |
| For CPC related queries, please<br>contact: 080-25186965 or write to<br>arreardemand.cpc@gmail.com | IMPORTANT !!!                                           |

> Enter the mandatory fields and click on "Continue"

| Quick Link                                                      | Upload Manual filing (                                               | of Form 1 (IDS, 2016) |                                                                            |
|-----------------------------------------------------------------|----------------------------------------------------------------------|-----------------------|----------------------------------------------------------------------------|
| Change Password<br>Update Contact Details                       | PAN *                                                                | AAAPA0009R            | Instructions<br>+ Lifthe PAN is not in your                                |
| Change Secret Question/Answer                                   | Full Name *                                                          | dfsfds sarma CHAMRI/  | Jurisdiction, please ensure<br>PAN migration                               |
| Reports                                                         | PCIT Code *                                                          | 16                    | <ul> <li>II. If Name does not match<br/>place check the PAN and</li> </ul> |
| For CPC related queries, please                                 | PCIT city *                                                          | Chennai               | enter correct PAN                                                          |
| contact: 080-25186965 or write to<br>arreardemand.cpc@gmail.com | Name of the assessee is correct<br>as per the paper filing of Form 1 |                       |                                                                            |

> On Successful validation the following form is displayed. User needs to fill all the details and submit the form.

| eclaration                                                     |            |
|----------------------------------------------------------------|------------|
| 1) PAN *                                                       | AAAPA1991C |
| 2) Name of Assessee: *                                         | UPPAL      |
| 4) Date of Receipt of Declaration in Form 1 *                  |            |
| 6) Filing type to be captured*                                 | ORIGINA    |
| 7) Receipt No.*                                                |            |
| 8) Amount Of Undisclosed Income (In Rs.)*                      |            |
| 9) Tax Payable (In Rs.)*                                       |            |
| 10) Tax Paid, If Any, On Or Before The Date Of Declaration (In | n Rs.)*    |
| 11) Total Value of All The Assets Declared (In Rs.)*           |            |

| Inst | tructions Form 1 Attachments             |                            |
|------|------------------------------------------|----------------------------|
| Atta | achments                                 |                            |
| Not  | tes:                                     |                            |
| a)   | Attachment should not exceed 50 Mb.      |                            |
| b)   | Attachment should be in Pdf or Zip forma | at only.                   |
| Atta | achments:                                |                            |
| 1    | 1 Scanned copy of Form 1 *               | Choose File No file chosen |

> On Successful Submission of the form the following screen is displayed.

## 2.1.10 View Form 1\_Income Declaration Scheme, 2016

- Post login, the designated ITD user can view the filings of Form 1 (Income Declaration Scheme, 2016) under his jurisdiction. Following are the steps to view FORM 1 (Income Declaration Scheme, 2016).
- ➢ Please go to Services → "View Forms (Income Declaration Scheme, 2016)"

| Dashboard My Account - Profi                                        | le Settings - | Services - e-File -                                                                          |
|---------------------------------------------------------------------|---------------|----------------------------------------------------------------------------------------------|
| Quick Link                                                          | Dashboa       | View Form 1 MIS Report                                                                       |
| <ul> <li>Change Password</li> <li>Update Contact Details</li> </ul> | Guideline     | View Forms (Income Declaration Scheme, 2016)<br>• for Demand correction by Assessing officer |
| <ul><li>Change Secret Question/Answer</li><li>Reports</li></ul>     | To know a     | about the outstanding demand click Here                                                      |

- ITD user can view the below information of an uploaded Form 1. Search criteria are available for sorting the view.
  - PAN
  - Filing Date
  - Filing Type
  - Filing Mode
  - Receipt No.
  - Status

| PAN            |        |             |             |             |                 |                         |               |
|----------------|--------|-------------|-------------|-------------|-----------------|-------------------------|---------------|
| Mode Of Filing | 9      |             |             | Select      | •               |                         |               |
| Processing St  | atus   |             |             | Select      |                 |                         |               |
| Start Date (DD |        | YY)         |             |             |                 |                         |               |
| End Date (DD/  | MM/YYY | <b>(</b> )  |             |             |                 |                         |               |
|                |        |             |             | Search      |                 |                         |               |
| PAN            | Form   | Filing Date | Filing Type | Filing Mode | Receipt No.     | Status                  | Action        |
| PERCA8801A     | Form   | 01/07/2016  | Original    | E-Filed     | 100294111010716 | Successfully<br>e-Filed | Submit Form 2 |

ITD user can click on **Receipt No.** to view XML, PDF, Receipt and Attachments uploaded by the assessee.

| Details Of Rece | eipt Number - 1002 | 94111010716    |                 |
|-----------------|--------------------|----------------|-----------------|
| PAN             | PERCA8801A         | Form           | Form 1          |
| Filing Type     | Original           | Receipt Number | 100294111010716 |
| Date            | For                | m Name         | Download        |
| 01/07/2016      | FOR                | M 1            | XML             |
| 01/07/2016      | FUK                | IM T           | Attachment      |

**Note:** ITD user (PCIT/CIT) can view Form1 only if the Area code and CIT code of the uploaded Form 1 is mapped to his jurisdiction.

#### 2.1.11 Submit Form 2 - Acknowledgement for Form 1 (IDS, 2016)

To submit Form 2, please go to Services  $\rightarrow$  "View Forms (Income Declaration Scheme, 2016)" click on the link "Submit Form 2"

| PAN            |         |             |             |             |                 |                         |               |
|----------------|---------|-------------|-------------|-------------|-----------------|-------------------------|---------------|
| Mode Of Filin  | g       |             |             | Select      | •               |                         |               |
| Processing St  | atus    |             |             | Select      |                 |                         |               |
| Start Date (DD | )/MM/YY | YY)         |             |             |                 |                         |               |
| End Date (DD/  | MM/YYY  | (Y)         |             |             |                 |                         |               |
|                |         |             |             | Search      |                 |                         |               |
| PAN            | Form    | Filing Date | Filing Type | Filing Mode | Receipt No.     | Status                  | Action        |
| PERCA8801A     | Form    | 01/07/2016  | Original    | E-Filed     | 100294111010716 | Successfully<br>e-Filed | Submit Form 2 |

On clicking on "Submit Form 2", the ITD user will be able to fill the details in Form 2 as shown below.

|            |                                                                                                    |                                                                                                    |                                                                                                    |                                                    | -                  |
|------------|----------------------------------------------------------------------------------------------------|----------------------------------------------------------------------------------------------------|----------------------------------------------------------------------------------------------------|----------------------------------------------------|--------------------|
|            |                                                                                                    | 🛃 Submit 🛛 🔀                                                                                                    | Exit                                                                                                    | le la la la la la la la la la la la la la          |                    |
| nstru      | ctions Form 2                                                                                                    |                                                                                                    |                                                                                                    |                                                    |                    |
| eclar      | ration                                                                                                    |                                                                                                    |                                                                                                    |                                                    |                    |
| Wher       | eas * Mr. 💌 * K                                                                                                    | USHAL ENTERPRISES                                                                                                    |                                                                                                    |                                                    |                    |
| herei      | nafter referred to as the                                                                                                    | declarant) has filed a declar                                                                                             | ation under section 183 of                                                                                | the Finance Act, 2016.                             |                    |
|            |                                                                                                    |                                                                                                    | 76                                                                                                    |                                                    |                    |
| And        | whereas the said declara                                                                                                    | ation has been received on*                                                                                               | . 01/07/2016                                                                                              |                                                    |                    |
| Now        | 11 5 0 11                                                                                                    |                                                                                                    |                                                                                                    |                                                    |                    |
| 4044,      | therefore after considera                                                                                                    | ation of relevant material, I he                                                                                          | reby determine the followin                                                                               | g amount payable by you                            | with               |
| respe      | ct to the declaration ma                                                                                                    | ation of relevant material, I he<br>ade under the scheme:                                                                 | reby determine the followin                                                                               | g amount payable by you                            | with               |
| espe       | therefore after consideration ma                                                                                                    | ation of relevant material, I he<br>ade under the scheme:<br>Undisclosed income as                                        | reby determine the followin                                                                               | g amount payable by you                            | with<br>A          |
| SI.        | therefore after consideration match to the declaration match Assessment year                                                                                                    | ation of relevant material, I he<br>ade under the scheme:<br>Undisclosed income as<br>declared in Form 1                  | reby determine the followin<br>Undisclosed income<br>eligible for the scheme                              | g amount payable by you                            | with<br>A          |
| SI.        | therefore after consideration match to the declaration match Assessment year                                                                                                    | ation of relevant material, I he<br>ade under the scheme:<br>Undisclosed income as<br>declared in Form 1                  | reby determine the followin<br>Undisclosed income<br>eligible for the scheme                              | g amount payable by you<br>Tax                     | With<br>A<br>Surch |
| SI.<br>No. | Assessment year                                                                                                    | ation of relevant material, I he<br>ade under the scheme:<br>Undisclosed income as<br>declared in Form 1<br>(3)           | reby determine the followin<br>Undisclosed income<br>eligible for the scheme<br>(4)                       | g amount payable by you<br>Tax                     | with<br>A<br>Surch |
| SI.<br>No. | Assessment year (2) 2015                                                                                                    | ation of relevant material, I he<br>ade under the scheme:<br>Undisclosed income as<br>declared in Form 1<br>(3)<br>345345 | Undisclosed income<br>eligible for the scheme<br>(4)                                                      | g amount payable by you<br>Tax<br>505395           | A Surch            |
| SI.<br>No. | therefore after consideration matching of the declaration matching of the declaration | tion of relevant material, I he<br>ade under the scheme:<br>Undisclosed income as<br>declared in Form 1<br>(3)<br>345345  | reby determine the followin<br>Undisclosed income<br>eligible for the scheme<br>(4)<br>1684651<br>1684651 | g amount payable by you<br>Tax<br>505395<br>505395 | A Surch            |

| day of November, 2016.              |                        |                |               |                   |              |    |
|-------------------------------------|------------------------|----------------|---------------|-------------------|--------------|----|
| In case of non-payment of amount p  | ayable upto the 30th   | day of Novembe | er, 2016, the | declaration under | Form-1 shall | be |
| treated as void and shall be deemed | I never to have been r | nade.          |               |                   |              |    |
| Disco t andfandf                    |                        |                |               |                   |              |    |
|                                     |                        |                |               |                   |              |    |
|                                     |                        |                |               |                   |              |    |

🔀 Exit

The relevant fields in Form 2 will be auto-populated from Form 1 data and the ITD user will be able to edit the data, if required. After filling all the mandatory details, the ITD user can click on "Submit" for successful submission of Form 2. Below success message will be displayed.

🛃 Submit 🚽

-

Form Filed Successfully

Form 2 has been successfully submitted. Transaction ID is: 1000543128.

The submitted Form 2 can be viewed under the "Receipt No." link of respective Form 1 details. The path will be "Services --> View Forms (Income Declaration Scheme, 2016) --> Click on the "Receipt No." of respective Form 1 records for which Form 2 has been submitted

After successful submission of Form 2, the "Action" column under "View Forms (Income Declaration Scheme, 2016)" will be updated as "Awaiting Form 3 form Assesse".

| PAN        | Form      | Filing Date | Filing Type | Filing Mode | Receipt No.     | Status                  | Action                          |
|------------|-----------|-------------|-------------|-------------|-----------------|-------------------------|---------------------------------|
| PERCA8801A | Form<br>1 | 01/07/2016  | Original    | E-Filed     | 100294131010716 | Successfully<br>e-Filed | Awaiting Form 3<br>form Assesse |

By clicking on the "Receipt No.", the submitted PDF of "Form 2" along with "Form 1" details will be available.

| Details Of Rece | eipt Number - 1002 | 94131010716    |                           | 1 |
|-----------------|--------------------|----------------|---------------------------|---|
| PAN             | PERCA8801A         | Form           | Form 1                    |   |
| Filing Type     | Original           | Receipt Number | 100294131010716           |   |
| Date            | For                | m Name         | Download                  |   |
| 01/07/2016      | FOR                | M1             | XML<br>Form<br>Attachment |   |
| 01/07/2016      | FOR                | M2             | Form                      |   |

#### 2.1.12Submit Form 4 - Certificate for Form 1 (IDS, 2016)

- After submitting Form 2, the respective assessee shall be allowed to file Form 3 intimating the proof of payment of tax, surcharge and penalty made after receiving Form-2.
- Once the assessee has submitted Form 3, a link "Submit Form 4" shall be enabled under "<u>View Forms (Income Declaration Scheme, 2016)</u>". The details of Form 3 (PDF & Attachments) submitted by the assessee will be visible under the "Receipt No." link along with "Form 1" and "Form 2" details.

| PAN         | PERCA8801A | Form           | Form 1                    |  |
|-------------|------------|----------------|---------------------------|--|
| Filing Type | Original   | Receipt Number | 100294131010716           |  |
| Date        | For        | m Name         | Download                  |  |
| 01/07/2016  | FOR        | M1             | XML<br>Form<br>Attachment |  |
| 01/07/2016  | FOR        | M2             | Form                      |  |
| 01/07/2016  | FOR        | M3             | Form                      |  |

For submitting Form 4 please go to Services → "View Forms (Income Declaration Scheme, 2016)" click on the link "Submit Form 4"

| PAN        | Form      | Filing Date | Filing Type | Filing Mode | Receipt No.     | Status                  | Action        |
|------------|-----------|-------------|-------------|-------------|-----------------|-------------------------|---------------|
| PERCA8801A | Form<br>1 | 01/07/2016  | Original    | E-Filed     | 100294131010716 | Successfully<br>e-Filed | Submit Form 4 |

On clicking on "Submit Form 4", the ITD user will be able to fill the details in Form 2 as shown below.

#### Form 4 - Certificate of Declaration (IDS, 2016)

|                                          | Submit 🔀 Exit                            | 4 |
|------------------------------------------|------------------------------------------|---|
|                                          |                                          |   |
| structions Form 4                        |                                          |   |
| eciaration                               |                                          | 1 |
| Office of the Principal Commissioner/Com | missioner of Incom <mark>e-tax</mark> ,* |   |
| 1) Name and address of the declarant.*   |                                          |   |
| Flat/ Door/ Block No.*                   |                                          |   |
| Name of premises/ Building/ Village      |                                          |   |
| Road/ Street /Post Office                |                                          |   |
| Area/ Locality*                          |                                          |   |
| Town/ City / District*                   |                                          |   |
| State*                                   | Select                                   |   |
| Country *                                | Select                                   |   |
| Pincode*                                 |                                          |   |

| 4) Necelpi   | . No. or ming the Declaration          |                          |                                                    |                          |                                                                                                    |                    |
|--------------|----------------------------------------|--------------------------|----------------------------------------------------|--------------------------|----------------------------------------------------------------------------------------------------|--------------------|
| Date of fili | ing the Declaration*                   |                          | 1                                                  |                          |                                                                                                    |                    |
| i) Details ( | of Declaration as per the              | acknowledgment           | issued in                                          | Form-2                   |                                                                                                    |                    |
| S.No.        | Assessment year                        | Amo<br>decl              | Amount of undisclosed income declared and accepted |                          | Description of assets where<br>undisclosed income declare<br>in the form of investment in<br>asset* |                    |
| 6) Tax pay   | vable on the undisclosed inc           | ome declared & a         | ccepted*                                           |                          |                                                                                                    |                    |
| 7) Surchar   | rge payable on the undisclos           | sed income declare       | d & accep                                          | pted*                    |                                                                                                    |                    |
| 8) Penalty   | payable on the undisclosed             | l income declared        | & accepte                                          | d*                       |                                                                                                    |                    |
| 9) Total A   | mount payable (6) + (7) + (8           | 3)*                      |                                                    |                          |                                                                                                    |                    |
| 0) Details   | of tax paid                            |                          |                                                    |                          |                                                                                                    |                    |
| SI           | BSR Code of Bank                       | Date of Dep<br>(DD/MM/YY | osit<br>YY)                                        | Serial Number<br>Challan | of                                                                                                  | Amount (Rs)        |
| 1) The dec   | clarant shall furnish a proof c        | of transfer of benan     | ni property                                        | in the name of the       | he real                                                                                             | owner on or before |
| Date * 01/   | failing which the immunity fr $7/2016$ | rom Benami Transa        | actions (Pr                                        | ohibition) Act, 198      | 38 shall                                                                                            | not be available.  |

Relevant fields in Form 4 will be auto-populated from available relevant data and the ITD user will be able to edit the data, if required. After filling all the mandatory details, the ITD user can click on "Submit" for successful submission of Form 4. Below success message will be displayed.

#### Form Filed Successfully

Form 4 has been successfully submitted. Transaction ID is: 1000543128.

The submitted Form 4 can be viewed under the "Receipt No." link of respective Form 1 details. The path will be "Services --> View Forms (Income Declaration Scheme, 2016) --> Click on the "Receipt No." of respective Form 1 records for which Form 4 has been submitted

After successful submission of Form 4, the "Action" column under "View Forms (Income Declaration Scheme, 2016)" will be updated as "Form 4 Submitted"

| PAN        | Form      | Filing Date | Filing Type | Filing Mode | Receipt No.     | Status                  | Action              |
|------------|-----------|-------------|-------------|-------------|-----------------|-------------------------|---------------------|
| PERCA8801A | Form<br>1 | 01/07/2016  | Original    | E-Filed     | 100294131010716 | Successfully<br>e-Filed | Form 4<br>Submitted |

By clicking on the "Receipt No.", the submitted PDF of "Form 4" along with "Form 1", "Form 2" and "Form 3" will be available.

| Details Of Rece | eipt Number - 1002 | 94131010716    |                           | × |
|-----------------|--------------------|----------------|---------------------------|---|
| PAN             | PERCA8801A         | Form           | Form 1                    |   |
| Filing Type     | Original           | Receipt Number | 100294131010716           |   |
| Date            | For                | rm Name        | Download                  |   |
| 01/07/2016      | FOR                | RM1            | XML<br>Form<br>Attachment |   |
| 01/07/2016      | FOR                | (M2            | Form                      |   |
| 01/07/2016      | FOR                | RM3            | Form<br>Attachment        |   |
| 01/07/2016      | FOR                | KM4            | Form                      |   |

#### 2.1.13 View Form 1\_Income Declaration Scheme, 2016\_MIS Report

#### 1. PCIT/CIT user:

For PCIT/CIT user, post login, please go to **Services**  $\rightarrow$  **View Form 1 (Income Declaration Scheme, 2016) MIS Report**.

| Dashboard My Account - Profi                                        | le Settings - | Services - e-File -                          |  |
|---------------------------------------------------------------------|---------------|----------------------------------------------|--|
| Quick Link                                                          | Dathboar      | View Form 1 MIS Report                       |  |
| <ul> <li>Change Password</li> <li>Update Contact Details</li> </ul> | Guideline     | View Forms (Income Declaration Scheme, 2016) |  |
| <ul> <li>Change Secret Question/Answer</li> <li>Reports</li> </ul>  | To know a     | bout the outstanding demand click Here       |  |

Form 1 (Income Declaration Scheme, 2016) MIS Report will be displayed as shown below.

| оп | n - 1 MIS I | Report          |                    |                    |                                            |                                             |
|----|-------------|-----------------|--------------------|--------------------|--------------------------------------------|---------------------------------------------|
|    | Area        | Count<br>of     | Amount of          | Tax payable [Total | Tax paid, if any, on or before the date of | Total value of all the assets declared[S.No |
|    | Code        | Filings<br>done | [S.No 7 of Form 1] | Form 1]            | declaration [S.No 11<br>of Form 1]         | 6 of Annexure to<br>Form 1]                 |
| 1  | CHE         | 6               | 320,416            | 144,818            | 878,798,798,798                            | 100                                         |
|    |             |                 |                    |                    |                                            |                                             |
|    |             |                 |                    |                    |                                            |                                             |

**Note:** The facility to View Form 1 (Income Declaration Scheme, 2016) MIS Report will be available only to the mapped ITD users.

#### 2. PCCIT/CCIT user:

For PCCIT/CCIT user, post login, please go to **Services**  $\rightarrow$  **View Form 1 (Income Declaration Scheme, 2016) MIS Report**.

| Dashboard My Account - Profi                                        | le Settings - | Services - e-File -                                                                       |   |
|---------------------------------------------------------------------|---------------|-------------------------------------------------------------------------------------------|---|
| Quick Link                                                          | Dashboa       | View Form 1 MIS Report                                                                    |   |
| <ul> <li>Change Password</li> <li>Update Contact Details</li> </ul> | Guideline     | View Forms (Income Declaration Scheme, 2016)<br>for Demand correction by Assessing office | r |
| <ul> <li>Change Secret Question/Answer</li> <li>Reports</li> </ul>  | To know a     | bout the outstanding demand click Here                                                    |   |

# Form 1 (Income Declaration Scheme, 2016) MIS Report will be displayed as shown below.

| CIT Name        | Area<br>Code | Count<br>of<br>Filings<br>done | Amount of<br>undisclosed<br>income [S.No 7 of<br>Form 1] | Tax payable<br>[Total of S.No 8,9<br>& 10 of Form 1] | Tax paid, if any,<br>on or before the<br>date of<br>declaration [S.No<br>11 of Form 1] | Total value of all<br>the assets<br>declared[S.No 6<br>of Annexure to<br>Form 1] |
|-----------------|--------------|--------------------------------|----------------------------------------------------------|------------------------------------------------------|----------------------------------------------------------------------------------------|----------------------------------------------------------------------------------|
| CIT - 9, MUMBAI |              | 11                             | 35,310                                                   | 8,272                                                | 7,030,391,004,287                                                                      | 281,111,911                                                                      |
| CIT KOL X       |              | 6                              | 320,416                                                  | 144,818                                              | 878,798,798,798                                                                        | 100                                                                              |
| CIT/GOVT ORG    |              | 5                              | 110,752,793                                              | 50,709,085                                           | 110,124,692                                                                            | 4,068,415,858,656                                                                |
|                 |              | 5                              | 110,752,795                                              | 50,709,085                                           | 110,124,692                                                                            | 4,008,415,858,                                                                   |

View Form 1 (Income Declaration Scheme, 2016) MIS Report

**Note:** The facility to View Form 1 (Income Declaration Scheme, 2016) MIS Report will be available only to the mapped ITD users.